## Postin uudelleenohjaus toiseen email-osoitteeseen

Postit voi myös uudelleenohjata Outlookin web-liittymällä OWA:lla\*.\* Ohjeet siihen täällä .

Postin uudelleenohjaus tehdään Outlookissa postisäännöillä eli Rules kohdassa Manage Rules & Alerts.

| S  | 9 <b>५</b>                   |                                                 | 𝒫 Search       |                                      |                |       |                   |                  |                                             |                                        |                |           |                  |                       |                 |            |                |
|----|------------------------------|-------------------------------------------------|----------------|--------------------------------------|----------------|-------|-------------------|------------------|---------------------------------------------|----------------------------------------|----------------|-----------|------------------|-----------------------|-----------------|------------|----------------|
|    | File Home                    | Send / Receive                                  | Folder V       | ïew Help                             | Sec@GW         |       |                   |                  |                                             |                                        |                |           |                  |                       |                 |            |                |
|    | New New S<br>Email Items ~ M | Schedule a Start Instant<br>Meeting ~ Meeting ~ | New<br>Meeting | © Ignore<br>☞ Clean Up ~<br>₯ Junk ~ | Delete Archive | Reply | Reply Forward All | ting<br>,<br>e ~ | ⊡ Testi<br>☑ Team Email<br>∽ Reply & Delete | → To Manager<br>✓ Done<br>梦 Create New | 4 >            | Move<br>V | Rules            | Send to<br>OneNote    | Unread/<br>Read | Categorize | Follow<br>Up ~ |
| X. | New                          | Zoom                                            | TeamViewer     | Dele                                 | ete            |       | Respond           |                  | Quic                                        | k Steps                                | ۲ <sub>N</sub> |           |                  | Always Mov            | e Messages      | From: Jan  | ne Teräslahti  |
|    | ∽Favorites                   | <                                               | All Unr        | ead                                  | By Date ∽ ↑    |       | OMAssa käyttök    | atko             | s ti 31.1.2023 kl                           | o 20.00 alkae                          | n. Kes         | to no     | Po (             | Create R <u>u</u> le. |                 |            |                |
| == | Inbox                        |                                                 | ✓ Yesterday    |                                      |                |       | Ianne Teräs       | lahti -          | clanne Teraslahti@                          | metropolia fi>                         |                |           | ا ي <sup>0</sup> | Manage Ru <u>l</u>    | es & Alerts.    | •          |                |

Tehdyt säännöt näkyvät Rules & Alerts ikkunassa. Jos säännön edessä on ruksi, sääntö on voimassa.

| Rules and Alerts                                                     | ×    |
|----------------------------------------------------------------------|------|
| Email Rules Manage Alerts                                            |      |
| 💼 New Rule Change Rule 🕶 🗈 Copy 🗙 Delete 🛛 🔺 💌 Run Rules Now Options |      |
| Rule (applied in the order shown) Actions                            | ~    |
|                                                                      | ~    |
| Rule description (click an underlined value to edit):                |      |
| Enable rules on all messages downloaded from RSS Feeds               |      |
| OK Cancel A                                                          | pply |

## Postien uudelleenohjaussäännön teko

Alla tehdyssä esimerkissä ohjataan kaikki postit osoitteeseen joku.osoite@domain.com.

- 1. Valitse avautuvasta Rules&Alerts ikkunasta New Rule
- 2. Valitse Apply rule on messages I recieve avautuvasta Rules wizard ikkunasta ja paina Next

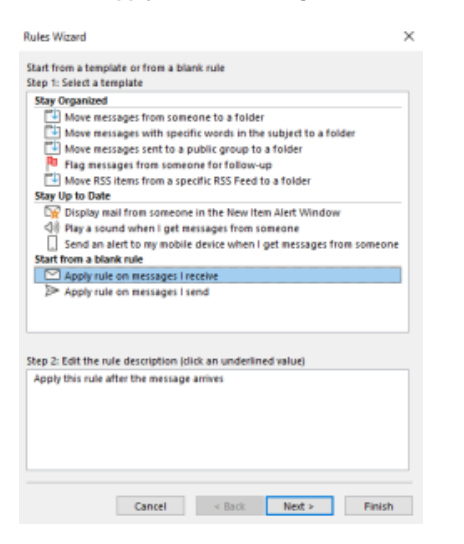

3. Jos jätät seuraavan ikkunan tyhjäksi sääntö kohdistuu kaikkiin tuleviin posteihin. Halutessasi voit määrittää asioita myös tarkemmin, lähettäjän, viestissä olevan sanan yms mukaan.

| Rules Wizard                                                                                                    | $\times$ |
|----------------------------------------------------------------------------------------------------|----------|
| Which condition(s) do you want to check?<br>Step 1: Select condition(s)                                                                                                    |          |
| Interm secopic or public group           with specified words in the velopict           through the specified account           sect only to me           what regression is in the To box           marked as importance           marked as importance           where my name is in the To or Cobox           where my name is in the To or Cobox           where my name is in the To or Cobox           where my name is in the To or Cobox           where my name is in the To box           ent to secole or public group           with specific words in the body           with specific words in the resigned rescaler           with specific words in the rescaler rescaler           with specific words in the rescaler states           with specific words in the rescaler states           with specific words in the rescaler states | < >      |
| Step 2: Edit the rule description (click an underlined value)<br>Apply this rule after the message arrives<br>from <u>project apoblic aroup</u><br>more it to the <u>specified</u> folder<br>and stop processing more rules                                                                                                    |          |
| Cancel < Back Next > Finish                                                                                                    | 'n       |

Paina Next, wizard ilmoittaa että sääntösi koskee kaikkia posteja, paina Yes.

4. Valitse forward it to people or group, sääntö ilmestyy ikkunan alaosaan. Klikkaa ikkunan alaosassa people or public group.

| Rules Wizard                                                                                                    | ×      |
|----------------------------------------------------------------------------------------------------|--------|
| What do you want to do with the message?<br>Step 1: Select action(s)                                                                                                    |        |
| move it to the specified felder<br>a sign it to the specified felder<br>belief it<br>permanently delete it<br>move a copy to the specified folder<br>forward it to people or public group as an attachment<br>forward it to people or public group<br>have server reply using a specific message<br>have server reply using a specific message<br>dear the Message Flag<br>dear message's categories<br>mark it is importance<br>print is importance |        |
| mark it as read                                                                                                    | ~      |
| The 2: Edit the rule description (click an underlined value)<br>Apply this rule after the message arrives<br>forward it to <u>people or public group</u>                                                                                                    |        |
| Cancel < Back Next >                                                                                                    | Finish |

5. Kirjoita aukevan ikkunan **To**-kenttään osoite johon haluat postien ohjautuvan, paina sitten **OK** jolloin palaat wizardiin ja osoitteesi näkyy people or public groupin tilalla.

| Search:  All columns | lame only Addre | ss Book:                        |                |          |
|----------------------|-----------------|---------------------------------|----------------|----------|
|                      | → × Globa       | al Address List - Anna.Kallio@m | etropc V Advan | ced Find |
| Name                 | Title           | Business Phone                  | Location       | [        |
| Q - Gerling          |                 |                                 |                | ^        |
| Q - Rawat            |                 |                                 |                |          |
| Q . Susan            |                 |                                 |                |          |
| 🙈 0_placeholder      |                 |                                 |                |          |
| Q 10d100c            |                 |                                 |                |          |
| Q 3d                 |                 |                                 |                |          |
| Q 3dprint            |                 |                                 |                |          |
| 🔉 Aaban Prasia       |                 |                                 |                |          |
| 🔉 Aada Ahonen        |                 |                                 |                |          |
| 🔉 🗛 🗛 Aikkila        |                 |                                 |                |          |
| Q Aada Alanen        |                 |                                 |                |          |
| Q aada backman       |                 |                                 |                |          |
| Q Aada Föhr          |                 |                                 |                |          |
| Q Aada Heikkinen     |                 |                                 |                |          |
| O Aada Hietakannas   |                 |                                 |                | ~        |
| <                    |                 |                                 |                | >        |
| T-                   |                 |                                 |                |          |

## Nextillä eteenpäin.

6. Seuraavassa wizardin stepissä voit lisätä poikkeuksia posteille joita ei uudelleenlähetetä. Voit määritellä poikkeuksia lähettäjän, sanan jne perusteella.

Jos et tee poikkeuksia niin kaikki postit uudelleenlähetetään. Nextillä eteenpäin.

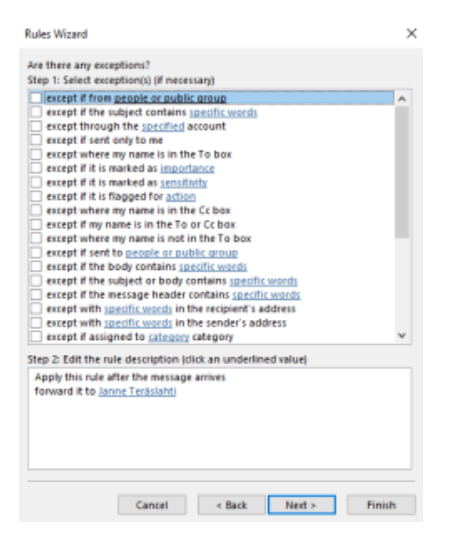

7. Olemme wizardin lopussa, tällä sivulla voit vielä määrittää säännöllesi nimen ja onko tekemäsi sääntö voimassa (**Turn on this rule** valittuna). Jos valitset **Run this rule now on messages already in "Inbox"** ajetaan sääntö kaikille olemassa oleville posteillesi, eli uudelleenlähettää ne valitsemaasi osoitteeseen.

| Rules Wizard                                                                                            | × |
|----------------------------------------------------------------------------------------------------|---|
| Finish rule setup.                                                                                      |   |
|                                                                                                    |   |
| Step 1: Specify a name for this rule                                                                    |   |
| Janne Teräslahti                                                                                        |   |
|                                                                                                    |   |
| Step 2: Setup rule options                                                                              |   |
| Run this rule now on messages already in "Inbox"                                                        |   |
| Turn on this rule                                                                                       |   |
| Create this rule on all accounts                                                                        |   |
|                                                                                                    |   |
| Step 3: Review rule description (click an underlined value to edit)                                     |   |
| Analytikis sole effective measure endows                                                                |   |
| Apply this rule after the nessage arrives                                                               |   |
| Appy this fue after the message anives<br>forward it to Janne Terislahti                                |   |
| Appy the rule after the message anives<br>forward it to <u>Janne TerisiJahti</u>                        |   |
| Appy this lose arter the message annes<br>forward it to <u>Janne Terislahli</u>                         |   |
| Appy this luse areer the message annees<br>forward it to <u>arene Terisiahti</u>                        |   |
| Appy this luse aree the message annes<br>forward it to <u>anne Terisiabli</u>                           |   |
| Appy this luse ance the message annes<br>forward it to <u>anne Terisiabli</u>                           |   |
| Appy this luse areer the message annes<br>forward it to <u>anne Terisiabli</u>                          |   |
| Appy this loss ance the message annes forward it to <u>anne Teriblichti</u> Cancel < Back Next - Finist |   |

Forward e-mail to another email address